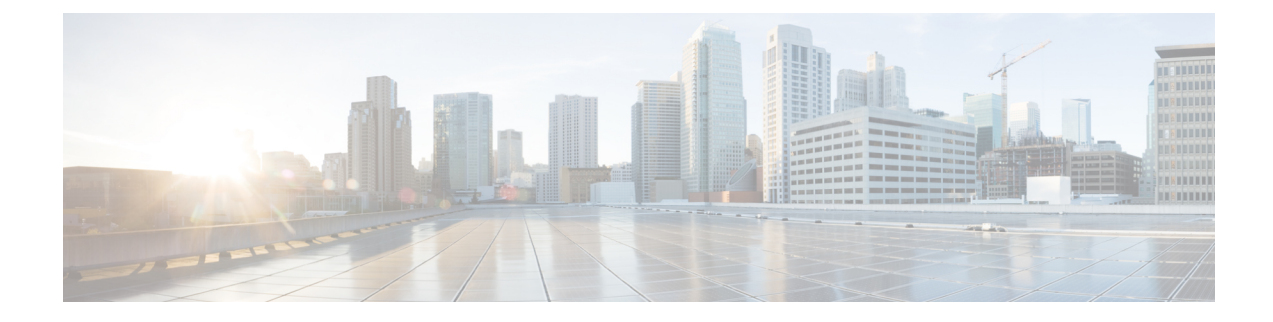

# **Configuring Fault Acknowledgment**

This chapter contains the following sections:

- Overview of Fault Acknowledgment, on page 1
- Creating a Resolution State, on page 1
- Creating a Channel, on page 1
- Creating a Subscriber and Subscription, on page 2

### **Overview of Fault Acknowledgment**

You can use the Operations Manager console to acknowledge the faults in a Cisco UCS Manager. This configuration helps to communicate with Cisco UCS for acknowledging alerts from the Operations Manager console. You can configure this from any management server in the same management group.

Note

If you have configured fault acknowledgment for UCS Manager Management Pack, then do not perform these tasks for UCS Central Management Pack.

#### **Creating a Resolution State**

See https://docs.microsoft.com/en-us/system-center/scom/manage-alert-set-resolution-states to create a resolution state.

Note

Provide a resolution state name which describes the resolution state. For example, UCS Acknowledged.

### **Creating a Channel**

**Step 1** In the **Operations Manager** console, click the **Go** tab in the menu bar.

**Step 2** From the drop-down list, select **Administration** > **Notification**.

- Step 3 Right-click Channels, and select New Channel > Command. A Command Notification Channel dialog box is displayed.
- Step 4 In the **Description** tab, enter a name and description for the channel.
- Step 5 Click Next.
- Step 6 On the Settings tab, complete the following:

| Name                                      | Description                                                                                                    |
|-------------------------------------------|----------------------------------------------------------------------------------------------------|
| Full path of the command file field       | Enter the path to the command file.<br>For example,<br>C:\Windows\System32\WindowsPowerShell\v1_0\powershell exe                                                                                                    |
| Command line parameters field             | Enter the command line parameters for the channel.<br>For example, -Command "&<br>'C:\ProgramData\Cisco\Scripts\AcknowledgeFault.ps1'"<br>-instanceId '\$Data[Default='Not<br>Present']/Context/DataItem/Custom1\$'<br>-serviceMachineName '\$Data[Default='Not<br>Present']/Context/DataItem/Custom9\$' -dn<br>'\$Data[Default='Not<br>Present']/Context/DataItem/Custom10\$' -faultCode<br>'\$Data[Default='Not Present']/Context/DataItem/Custom4\$' |
|                                           | -faultId '\$Data[Default='Not<br>Present']/Context/DataItem/Custom6\$'                                                                                                    |
|                                           | <b>Note</b> Configure the command line parameters correctly for acknowledging the UCS faults from the Operations Manager.                                                                                                    |
| Startup folder for the command file field | Enter the startup folder name.                                                                                                    |
|                                           | For example, C:\ProgramData\Cisco\Scripts                                                                                                    |
|                                           | <b>Note</b> Before adding the folder, verify the path and the location of the scripts.                                                                                                    |

Step 7

Click Finish.

## **Creating a Subscriber and Subscription**

To create a subscriber and subscription, see https://docs.microsoft.com/en-us/system-center/scom/ manage-notifications-create-subscriptions.

#### **Creating a Windows Firewall Inbound Rule**

Create a Windows firewall inbound rule to open port 8732 in all the machine running Cisco UCS Monitoring service. This enables the Acknowledge Fault PowerShell script to communicate with the Cisco UCS Monitoring Service.